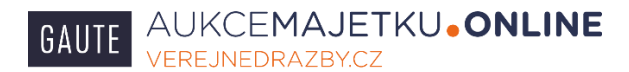

# Uživatelská příručka

#### pro účast na elektronických dražbách dle zákona 26/2000 Sb. konaných v systému

#### www.verejnedrazby.cz společnosti GAUTE, a.s.

Tato uživatelská příručka popisuje základní postupy a entity elektronického dražebního systému provozovaného na adrese www.verejnedrazby.cz pro účast na elektronických dražbách dle zákona 26/2000 Sb. Tato příručka nepopisuje postupy účasti v dalších obchodních modelech nabízených tímto dražebním systémem, jako jsou elektronické aukce a výběrová řízení.

#### Obsah:

| 1. | Detail dražby                              | 2   |
|----|--------------------------------------------|-----|
| 2. | Registrace                                 | . 3 |
| 3. | Aktualizace profilu                        | . 4 |
| 4. | Žádost o zápis do seznamu účastníků dražby | . 6 |
| 5. | Zápis do seznamu účastníků dražby          | 8   |
| 6. | Průběh dražby, činění podání (nabídek)     | 8   |
| 7. | Vydražitel                                 | 12  |
| 8. | Minimální potřebná konfigurace počítače    | 13  |
| 9. | Řešení problémů                            | 13  |

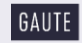

## 1. Detail dražby

Konkrétní dražbu si můžete vyhledat v seznamu aukcí a dražeb, který si otevřete po stisknutí jednoho ze dvou tlačítek na domovské stránce.

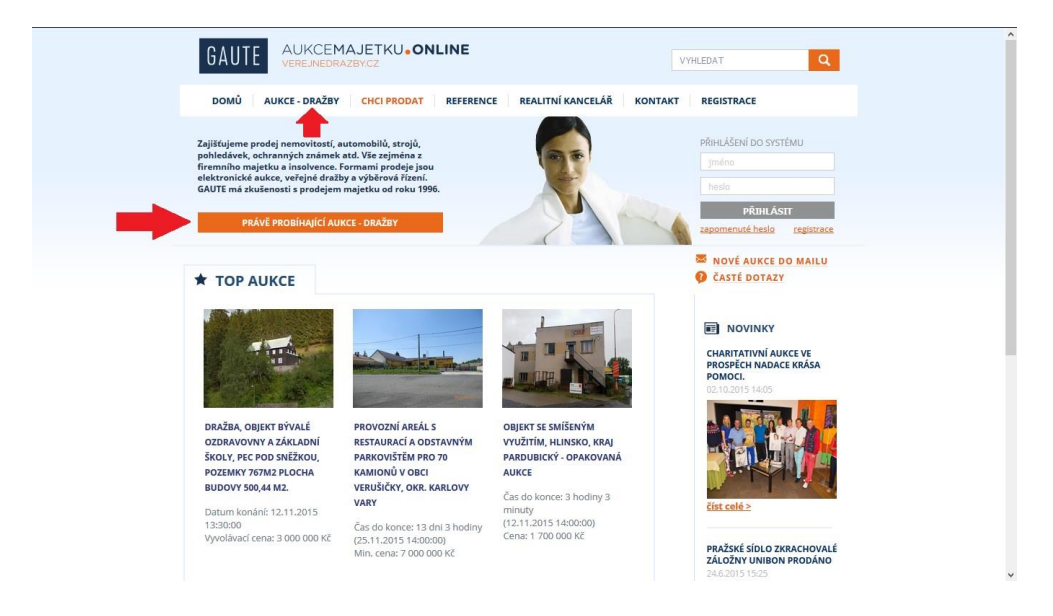

Detail dražby se Vám zobrazí po kliknutí na příslušnou dražbu v seznamu.

| GAUTE        | AUKCEMAJET<br>VEREJNEDRAZBY.CZ                                                       | KU•ONLINE                                                                                |                                                               | VY                                 |                                         | ^ |
|--------------|--------------------------------------------------------------------------------------|------------------------------------------------------------------------------------------|---------------------------------------------------------------|------------------------------------|-----------------------------------------|---|
| DOMŮ AU      | KCE - DRAŽBY CHCI                                                                    | PRODAT REFERE                                                                            | NCE REALITNÍ KAN                                              | CELÁŘ KONTAKT                      | REGISTRACE                              |   |
| SEZNAM A     | υκςί                                                                                 |                                                                                          |                                                               |                                    |                                         |   |
| Kategorie:   | <ul> <li>□ vybrat vše</li> <li>□ Nemovitosti</li> <li>□ Movitý majetek</li> </ul>    | Charitativní                                                                             | <ul> <li>Stroje a zařízení</li> <li>Ostatní</li> </ul>        | Soubor pohledávek     Podnik       | k                                       |   |
| Stav:        | □ <mark>vybrat vše</mark><br>□ Aktivni                                               | Prodáno                                                                                  | 🗆 Neprodáno                                                   | Zrušeno                            |                                         |   |
| Kraj:        | vybrat vše     Hlavní město Praha     ústecký     Jihomoravský                       | Středočeský Uberecký Olomoucký                                                           | ☐ Jihočeský<br>☐ Královéhradecký<br>☐ Moravskoslezský         | Plzeňský Pardubický Zlínský        | Karlovarský     Vysočina     Zahraničí  |   |
| Hledat aukce |                                                                                      |                                                                                          |                                                               |                                    |                                         |   |
| Strana: 1 2  | 3 4 5 6 7 8 9                                                                        | 10 13 >                                                                                  |                                                               | ١                                  | Vypisuji <b>20 (1 - 20) z 245</b> aukcí |   |
|              | Dražba, Objek<br>767m2 plocha<br>Datum konání:<br>Vyvolávací cen<br>Evid. číslo: A15 | ct bývalé ozdravovi<br>budovy 500,44 m2<br>12.11.2015 13:30:00<br>a:3 000 000 Kč<br>75   | n <u>y a základní školy, Pr</u><br><u>.</u> (Dražba dobrovolr | <u>ec pod Sněžkou, poze</u><br>aá) | Aktivní                                 |   |
| IK           | Objekt se smí<br>(Anglická)<br>Datum konání:<br>Aktuální cena:<br>Evid. číslo: A16   | <mark>šeným využitím, H</mark><br>13.10.2015 19:14:00 -<br>1 700 000 Kč<br><del>36</del> | linsko, kraj Pardubick<br>12.11.2015 14:00:00                 | ý - opakovaná aukce                | Aktivní                                 |   |
|              | Řadový RD 3+<br>snížením cen                                                         | 1, Žiželice (okr. Koli<br>/ 🕕 (Anglická)                                                 | ín), PZ 428 m2, UP 110                                        | m2 – opakovaná auk                 | kce se Aktivní                          | • |

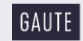

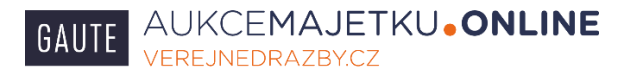

V detailu naleznete veškeré podrobnosti o dražbě, kontakt na našeho pracovníka, který má tuto dražbu na starosti, dražební vyhlášku, fotografie, znalecký posudek atd. Detail konkrétní dražby se Vám zobrazí také na adrese www.verejnedrazby.cz/A..... (číslo dražby)

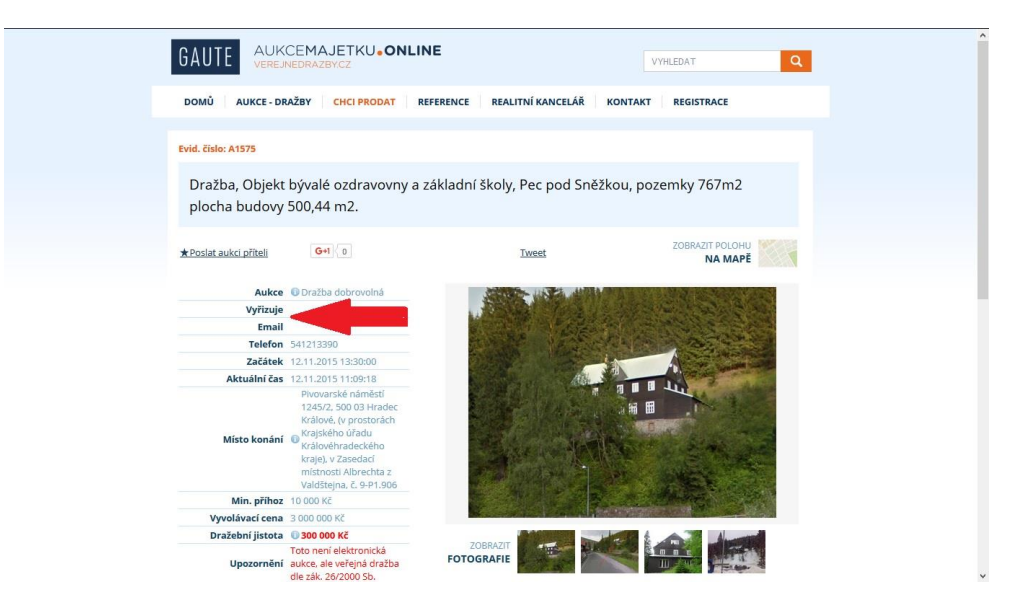

#### 2. Registrace

Pokud se chcete dražby účastnit, je nutno se nejprve registrovat. Uživatelé portálu verejnedrazby.cz, kteří se již registrovali v minulosti, mohou využít svůj stávající účet a nemusí se registrovat znovu. Registrační formulář rozbalíte po kliknutí na ikonu na úvodní stránce.

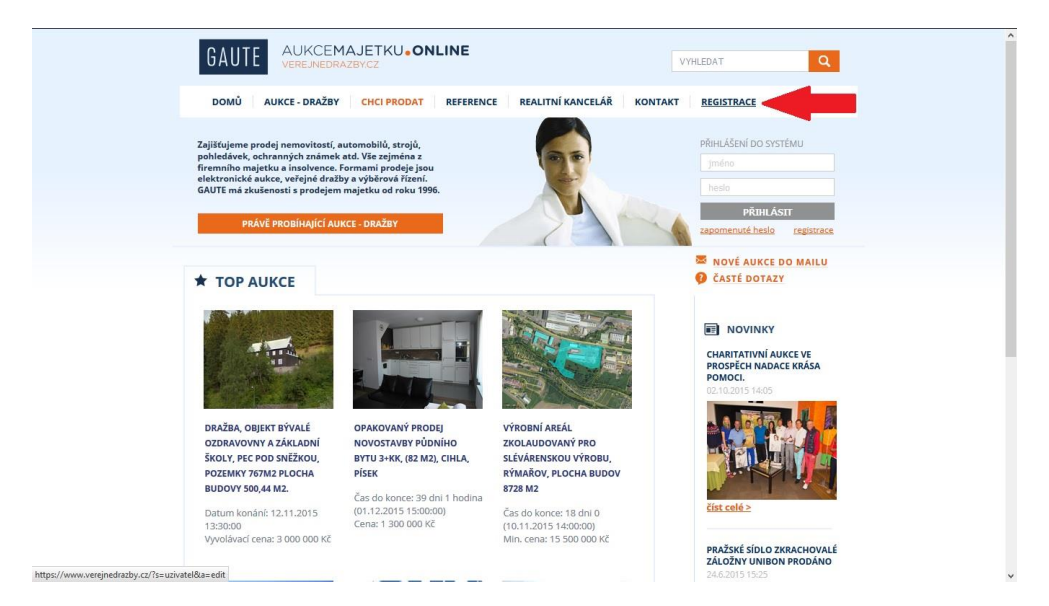

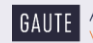

3

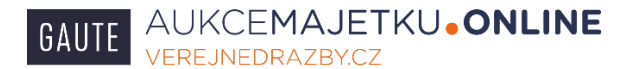

Formulář pečlivě vyplňte přesně dle svých dokladů totožnosti, údajů v obchodním rejstříku atd. a stiskněte tlačítko Založit.

| Ukuvetelské jiméno*       Index fordettil jiménok         Helsio*       Mace voluble jiménok bez diskinský, žísla, tečla, pontička, podužiska, 3-15 znaků)         Helsio*       Názov forny         Jinéno*       DČ         Příjmeni*       Ulice, č. p. (z. or.*)         Telefon*       DČ         Telefon*       PSČ*         Cesti a republika       •         Mace vie       Skit*         Cesti a republika       •         Marz Jjem Iby informovén o nových aukich mallem.       •         Názděmín výpis       •         TOP auko- nepravidelně       Názděmín úpisa         O Vel auko- výpisk       TOP auko- nepravidelně         Názděmín kulturatí kulturatí oznaklení tabrica pole výslovně poly výže vedeným zákone a polygivavých na técho weboývý szináníh nahření napředpoladalu, že zasilání tabrica pole výslovně polyvýže vedeným zákone ma polygivavých na técho weboývý szináníh nahření napředpoladalu, že zasilání tabricy výže vedeným zákonem a polygivavých na técho weboývý szináníh nahření napředpoladalu, že zasilání tabricy výže vedeným zákonem a polygivavých na técho vedových zasinéh dováda.         Valové       předpoladalu, že zasilání tabricy výže vedeným zákonem a polygivavých na técho vedových zasinéh dováda.         Valové       předpoladalu, že zasilání tabricy výže vedeným zákonem a polygivavých na técho vedováda.         Valové       předpoladalu, že zasilání tabricy výže vedeným zákonem a polydivavatí | GAUT                                                                                           |                                                                                                    |                                                                                                    | VYHLEDAT                                                                                                    | ٩ |
|----------------------------------------------------------------------------------------------------|------------------------------------------------------------------------------------------------|----------------------------------------------------------------------------------------------------|----------------------------------------------------------------------------------------------------|----------------------------------------------------------------------------------------------------|---|
| Mám zájem být informovéh o nových aukcich mallem. Nové aukce - výdenní výpis TOP aukce - výdenní výpis TOP aukce - výdenní výpis DOP aukce - neprovidelné Nokoňčevňk (zilataní consteriní tahoto pole výdovně povlopuje svýj souhta: vs smjelu zákona 8. 101/2000 Stv. o ochraně coshnich udaju, za gynocováním vých ochodnich udaju čnralnéjných výde uveterým zákonem a posisymujých vstátku vsteti a přisadné pro aukcevné zaslaní nakovýchto novinek a nabidek bude uživatel požadovat. Tento souhlas ize ze starny uživatel k dykolov okvlat. Zzinčíh                                                                                                    | Uživartiské<br>Hesio*<br>Hesio znov<br>Jinéno*<br>Přýmen!*<br>Telefon*<br>Telefon*<br>Telefon* | iméno* alespoñ 6 znaků diouhě                                                                                                    | (Lze použit: piamena bez diakristky, čísla, teč)<br>Název firmy<br>IČ<br>DIČC, čp./č.or.*<br>Město*<br>PSČ*<br>Stát*<br>Česká rep                                                           | a, ponička, podržitko, 3-15 znaki)                                                                                                    |   |
|                                                                                                    | Catalin<br>Marrizájern<br>TOP akú<br>Ordájů,<br>Tyro úd<br>novine<br>zaraný<br>Zateůt          | n býc informovén o nových aukcich maller<br>kon ce vojedenní výsla<br>ce vojedenní výsla<br>mík (uživateli označením tahoto pole výsl<br>nik (uživateli označením tahoto pole výšla<br>je pos povýmnym v točký najkletní k<br>a nabledním v dodate. | m;<br>lovně poslypuje svěj souhlas ve smyclu záklos<br>dněhých vyde uvedeným žákonem a poslet<br>dněh, které poslyti (jo so znáhr) vduvedi a<br>zašlání takovýchto novinek a nabídek bude u | na E. 101.2000 Sp. o ochraně osobních<br>urých na úchro webových rozníkách<br>nájdeň pro auchanické zaslání<br>živatel požadovet. Tento souhlas ize ze |   |

#### 3. Aktualizace profilu

Pro účast v konkrétní dražbě musíte nejprve žádat o zápis do seznamu účastníků dražby. Proto se nejprve přihlaste svým uživatelským jménem a heslem vpravo nahoře na úvodní stránce.

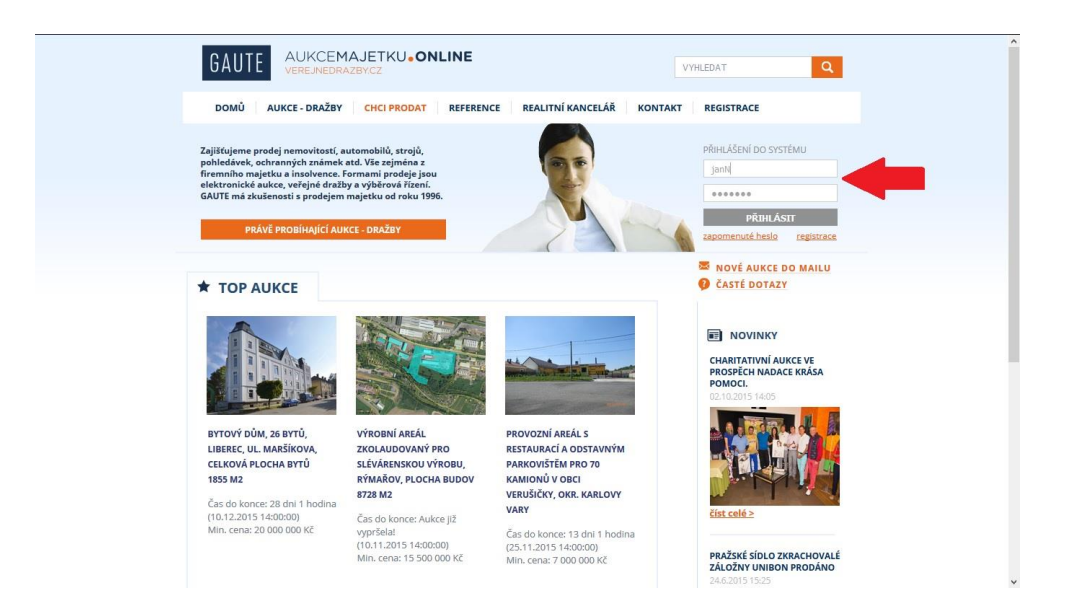

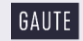

4

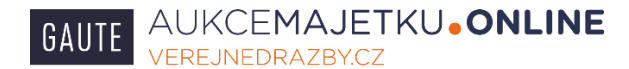

Po přihlášení přejděte na detail Vámi požadované dražby. Je možné, že budete požádáni o aktualizaci a doplnění Vašich údajů. Na oranžovém pozadí se objeví nápis: "Pro účast v této dražbě je třeba údaje ve Vašem uživatelském profilu doplnit a aktualizovat.

#### Klikněte na nápis Aktualizujte zde.

| Zbýuž 24 minut 41 sekund         Min, příhoz 3 000 Kč         Nejnižší podání<br>(Vyvolávací cena)         Atxualif cena 100 000 Kč         Dražební jistca 0 20 000 Kč         Toto nei elektronická<br>dle zák. 20/2000 Sb.         Vpozormění akkce, ale velégiá dražba<br>návěcnosti: neloszodámá         Obnovení za 6 S         Etamstím na senio šou stovetkes manukluš šonovení         Pro účast v této dražbě je třeba údoje ve Vašem uživatelském profilu doplnit a aktualizovat. <u>Aktualizujíte zde</u> .                         | Zóżyća 24 minuk 41 sekund         Minu Frihaz 5 000 K2         Nejmizić cenaj         Obroweni za 6 5         Obroweni za 6 5         Elimucin na tenti kos provedne menukiri zotnoveni                                                                                                    | Zbyvá 24 minut 41 sekund         Min. příhoz 5 000 Kč         Nejniží podáni         (Vyvolávací cena)         Jkrutalní cena       100 000 Kč         Toto nev leskroncká         Upcornění aukos, sle veleplá foraba         učez kř. Sr2000 Sb.         Kategorie energetické G-Minořadné         Obnovení za 6 3         Rizhardim az imo bas zeveleplá nakos, sle veleplá velezovatí         V vo účast v této dražbě je třeba údaje ve Vašem uživatelském profilu doplnít a aktualizovat. <u>Aktualizujíte zde</u> .                                                                                                    | Konec                                                                       | 23.10.2015 15:40:00                                                         |                | nereaguju            | e prosim                 |             |  |  |
|----------------------------------------------------------------------------------------------------|----------------------------------------------------------------------------------------------------|----------------------------------------------------------------------------------------------------|-----------------------------------------------------------------------------|-----------------------------------------------------------------------------|----------------|----------------------|--------------------------|-------------|--|--|
| Min, příhoz 500 Kč<br>Nejnäšť podari<br>Aktuální cena 100 000 Kč<br>Dražební jstota © 2000 Kč<br>Toto není elektronická<br>Upozomíní akkce, ak evljná dražba<br>Kategorie encrejské die - Minorádné<br>náročnosti: nehospodáná<br>Obnovení za 6 s<br><u>Klinnelm na krolo kor sovedcet maništří denovení</u>                                                                                                    | Min. příhoz       500 Kč         Vejniště joho       100 000 Kč         Vyvolávací cena       100 000 Kč         Dražehní jistota       2.0 000 Kč         Dražehní jistota       2.0 000 Kč         Dražehní jistota       2.0 000 Kč         Varianti akce, ké veřeplať dražba         Kategorie energetické       Gr-Minračeňe         náročnosti: nehrupodánis         Stitunción na tenboga covolske minelní šlotovaní         Pro účast v této dražbě je třeba údaje ve Valem uživatelském profilu doplnit a aktualizovat. <u>Aktualizujíta zde.</u>        | Min. příhoz. 5000 Kč         Vejniště podí       100 000 Kč         Aktuální cenaj       100 000 Kč         Dražehní jistota       2 000 Kč         Toto není elektronoků       Aktuální cenaj         Upozomíní aukca, averpla dražba<br>dice ak. 262000 Sb.       Toto není elektronoků         Kategorie energetické d- Minodahé<br>nářočnosti: nehospodáná       Obnovení za 6 s         Disnovinna teniz koz sovedez manuální štonovní       Denovení za kože v télo dražbě je třeka údaje ve Vašem uživatelském profilu dopinit a aktualizovat. Aktualiznýte zdo.                                                                                                    | Zbývá                                                                       | 24 minut 41 sekund                                                          |                |                      |                          |             |  |  |
| Nejižší podání<br>(Vyvojkásť)       00000 Kč         Aktuální cena 100000 kč       Toto neří elektronická<br>Upozorfkí akte. ale veljejná dražba<br>die zák. 2000 5b.         Kategorie energetické G-Mimořadné<br>náročnosti: nehospodnáná       Toto neří elektronická<br>Upozorfkí akte. ale veljejná dražba<br>die zák. 2000 5b.         Obnovení za 6 s<br>Etimucím a tento kos provedke manulití obnovení         Pro účast v této dražbě je třeba údaje ve Vašem užívatelském profilu doplnit a aktualizovat, <u>Aktualiznijte zdo</u> . | Nejnižší podání<br>(Vyvojkásť)       100000 Kč         Dražební jistoti © 2000 Kč       Toto neri elektronická<br>Upozornění akko: ale velejná dražba<br>dle zák. 2000 5b.         Kategorie energetické G-Mimořadné<br>náročnosti: nehospodámá       Toto neri elektronická<br>Upozornění akko: ale velejná dražba<br>dle zák. 2000 5b.         Obnovení za 6 s       Elektronická<br>Mimořane temb žov provedke manuští dohovení         Pro účast v této dražbě je třeba údaje ve Vašem užívatelském profilu doplnit a aktualizovat. <u>Aktualizujte zde</u> . | Nejižiž podání<br>(Vyvojkávať)       100 000 Kč         Aktuální cena       100 000 Kč         Dražební jistra       2000 Kč         Dražební jistra       2000 No         Kategorie encrejské       G-Minnöráhné<br>náročnosti:<br>nehospodáná         Ohnovení za 6 s       Extendem zakovatí oktovecí                                                                                                    | Min. příhoz                                                                 | 5 000 Kč                                                                    |                |                      |                          |             |  |  |
| Aktuální cena 100000 Kč<br>Dražehní jistot © 2000 Kč<br>Toto neri elektronická<br>Upozorňci auko: ale velejná úrtaba<br>die zák. 2000 5b.<br>Kategorie energetičké G-Almorádné<br>náročkovšt: nehospodmál<br>Obnovení za 6 s<br>Elinucím na terilo kov provedite manuální donovní<br>Pro účast v této dražbě je třeba údaje ve Vašem uživatelském profilu doplnit a aktualizovat: <u>Aktualizujte zdo</u> .                                                                                                    | Aktuální cena 100000 Kč         Dražehní jistot © 2000 čk         Toto neri elektronická<br>Upozorňini auko: ale velégná ortaba<br>dle zák. 2000 Sb.         Kategorie energetičké G-Almoradané<br>náročkorši: nehospodemál         Obnovení za 6 s         Monucin na terito kos provedste manuáhť obnovení                                                                                                    | Aktuální cena 100000Kť         Dražební jistat © 2000 Kč         Toto není elektronická<br>Upzoznění auko, ale veřejná ortaba<br>dle zák. 2000 Sb.         Kategorie energetičké G-Mimčádně<br>náročnosti: nehospodráná         Obnovení za 6 s<br>Kiterucim na tento box provedest manuéhl obnovení         Pro účasť v této dražbě je třeba údaje ve Vašem uživatelském profilu dopinit a aktualizovat, <u>Aktualizujte zde</u> .                                                                                                    | Nejnižší podání<br>(Vyvolávací cena)                                        | 100 000 Kč                                                                  |                |                      |                          |             |  |  |
| Dražební jistca       20 000 Kč         Toto není elektronická       upozorski auko, ale veřejná dražba         ule zák. 20200 Sb.       de zák. 20200 Sb.         Kategorie energetické       0-Minořidně         náročnosti:       nehospodímá         Obnovení zá 6       Kitourim na temo box provedine manuáliť dotnovní         Pro účast v této dražbě je třeba údaje ve Vašem uživatelském profilu deplnět a aktualizovať. <u>Aktualiznýte zde</u> .                                                                                    | Dražební jistca       20 200 Kč         Toto není elekronická       upozorskní aukoz, ale veťejná dražba de zák. 20200 Sb.         Kategorie energetické                                                                                                    | Dražební jistota       20 000 Kč         Toto není elektronická       useleknosti seleknosta         uje zak. 20200 Sb.       useleknosti seleknosti selek | Aktuální cena                                                               | 100 000 Kč                                                                  |                |                      |                          |             |  |  |
| Toto není elektronická<br>Upozormeli aukc, ele velynal dražba<br>die zák. 26/2000 58.<br>náročnosti: nehospodáná<br>Obnovení za 6 s<br><u>Stiennelim na temb kov sovednet manistri denovení</u><br>Pro účast v této dražbě je třeba údaje ve Vašem uživatelském profilu doplnít a aktualizovat. <u>Aktualiznýte zdo</u> .                                                                                                    | Toto není elektronická<br>upozormeli aukce, ele velyna dražba<br>die zák. 262000 50.<br>náročnosti: nehospodáná<br>Obnovení za 6 s<br><u>Klienolím na teně kor sovedere manišní donovní</u><br>Pro účast v této dražbě je třeba údaje ve Vašem uživatelském profilu doplnit a aktualizovat. <u>Aktualiznite zde</u> .                                                                                                    | Toto neni elektronická<br>Upozorné lavkc, ale velyná dražba<br>náročnosti: nehospodáná<br>Obnovení za 6 s<br><u>Klanujím na temo kor sovedse menuléni donovení</u><br>Pro účast v této dražbě je třeba údaje ve Vašem uživatelském profilu deplnit a aktualizovat. <u>Aktualiznýte zde</u> .                                                                                                    | Dražební jistota                                                            | 0 20 000 Kč                                                                 |                |                      |                          |             |  |  |
| Kategorie energetické GMimořádně<br>něročnosti: nehospodímá<br>Obnovení za 6 s<br>Rithrudim na tenio box provedste manuální dohovení<br>Pro účast v této dražbě je třeba údaje ve Vašem uživatelském profilu doplnit a aktualizovat. <u>Aktualizate zdo</u> .                                                                                                    | Kategorie energetické G-Allmořádně<br>něročnosti: nehospodámě<br>Obnovení za 6 s<br>Kiterucím na temo box provedse manuální dotnovecí<br>Pro účast v této dražbě je třeba údaje ve Vašem uživatelském profilu doplnit a aktualizovat. <u>Aktualiznýte zd</u> s.                                                                                                    | Kategorie energetické GMimořádně<br>náročnosti: nehospodáná<br>S Ritmutím na tenik kne proveden manakli stanovecí<br>Pro účast v této dražbě je třeba údaje ve Vašem uživatelském profilu dopinit a aktualizovat. <u>Aktualizujtu zdo</u> .                                                                                                    | Upozornění                                                                  | Toto není elektronická<br>aukce, ale veřejná dražba<br>dle zák. 26/2000 Sb. | TEST 7, VD     |                      |                          |             |  |  |
| Obnovení za 6 s<br>Romaim na tenio kov provečete manuški donovni<br>Pro účast v této dražbě je třeba údaje ve Vašem uživatelském profilu doplnit a aktualizovat. <u>Aktualiznýte zdo</u> .                                                                                                    | Obnovení za 6 s<br>Romalim na terolo kov provedlet matnalsti donovení<br>Pro účast v této dražbě je třeba údaje ve Vašem uživatelském profilu doplnit a aktualizovat. <u>Aktualiznýte zdo</u> .                                                                                                    | Obnovení za 6 s<br>Reinvidm se terio kov sovedete manuátní donovení<br>Pro účasť v této dražbě je třeba údaje ve Vašem uživatelském profilu doplnit a aktualizovat. <u>Aktualiznýte zdo</u> .                                                                                                    | Kategorie energetické<br>náročnosti:                                        | G - Mimořádně<br>nehospodárná                                               |                |                      |                          |             |  |  |
|                                                                                                    |                                                                                                    |                                                                                                    | Kliknutím na tento box p                                                    | ovedete manuální obnovení                                                   |                |                      |                          |             |  |  |
|                                                                                                    |                                                                                                    |                                                                                                    | Pro účast v této dražb                                                      | š je třeba údaje ve Vašem už                                                | ivatelském pro | doplnit a aktu       | <u>Aktuali</u>           | izujte zde. |  |  |
| Popis:                                                                                                    | Popis:                                                                                                    | Popis:                                                                                                    | Pro účast v této dražb<br>Popis:                                            | š je třeba údaje ve Vašem uži                                               | ivatelském pro | opinit a aktu        | alizovat. <u>Aktuali</u> | izujte zde. |  |  |
| Popis:<br>Probihá test aplikace: Nereagujte prosim.                                                                                                    | Popis:<br>Probihá test aplikace. Nereagujte prosím.                                                                                                    | Probihá test aplikace. Nereagujte prosim.                                                                                                    | Pro účast v této dražb<br>Pro júčast v této dražb<br>Probíhá test aplikace. | š je třeba údaje ve Vašem už                                                | ivatelskóm pro | ofilu doplnit a aktu | alizovat. Aktuali        | izujte zde. |  |  |

Rozbalí se formulář s Vašimi údaji, vše si ještě jednou pozorně překontrolujte a doplňte. Dole vepište Vaše heslo a klikněte na tlačítko uložit změny.

| ÚPRAVA PROFILU                                                                                                    |                                                                                                    |                                                                                                    |                                                                                                    |                                                                                                    |
|----------------------------------------------------------------------------------------------------|----------------------------------------------------------------------------------------------------|----------------------------------------------------------------------------------------------------|----------------------------------------------------------------------------------------------------|----------------------------------------------------------------------------------------------------|
| Upozortění, čtěte prosim pozor<br>bezpodrminěchi vyptivity přesné<br>např. pro počreby záplatu do katas<br>záplatu účastníka do katastru nemu<br>totožnosti a případně dochodního<br>představensna), případně docho<br>připadlé dosaců volejse 541213390 | Dezorňujeme účastníky<br>a aktuální údaje v níže uveder<br>tru nemovitosti apod. Jokákol<br>ovitosti, či může memožnit sa<br>nejstříku: že právnickou osol<br>emocněné na základě plné mi<br>i. | dražeb a aukcí, že zejmér<br>ném registračním formulá<br>iv odchytka od skutečnost<br>imotnou účast v dražbé či<br>u mohou jednat pouze o<br>od. Vzor plně mod nalezn | a u dražeb dle zákona 250<br>fi. Tyto údaje budou v příp<br>lv těchto údajich může zp<br>aukcil Údaje prosím vypříh<br>oby, které k tornu mají op<br>ste v přiložené dokumenta | 2000 Sta. musi být<br>andi víšensk i Kalentika použity<br>José prednik da víšelene prúšaza<br>riskolet prednik prednik sa víšelene prúšaza<br>riskolet (pred) – jestem k. Ben<br>o u přísludné stratity, aukce. V |
| Uživatelské jméno OBJEDNATE                                                                                                    | EL                                                                                                    |                                                                                                    |                                                                                                    |                                                                                                    |
| Osoba <sup>*</sup> ® Fyzická                                                                                                    | Právnická                                                                                                    |                                                                                                    |                                                                                                    |                                                                                                    |
| Jméno* Jan                                                                                                    |                                                                                                    | Název firmy                                                                                                    |                                                                                                    |                                                                                                    |
| Přijmení* Novák                                                                                                    |                                                                                                    | ıč                                                                                                    |                                                                                                    |                                                                                                    |
|                                                                                                    |                                                                                                    | DIČ                                                                                                    |                                                                                                    |                                                                                                    |
| Telefon* 541213390                                                                                                    |                                                                                                    | Osoba jednající za p                                                                                                    | ávnickou osobu                                                                                                    |                                                                                                    |
| Telefon 2 541213390                                                                                                    |                                                                                                    | <ul> <li>jako statutár</li> <li>na základě pi</li> </ul>                                                                                                    | ni zástupce<br>né moci                                                                                                    |                                                                                                    |
| Email* jannovak@j                                                                                                    | goute.cz                                                                                                    | Ulice č.p./č.or.*                                                                                                    | Lidická 28                                                                                                    |                                                                                                    |
| Mám zájem být informován o nov                                                                                                    | ých aukcích mailem                                                                                                    | Město*                                                                                                    | Brno                                                                                                    |                                                                                                    |
|                                                                                                    |                                                                                                    | PSČ+                                                                                                    | 802.00                                                                                                    |                                                                                                    |
| Nové aukce - týdenni výpis                                                                                                    |                                                                                                    | Stát*                                                                                                    | Česká republika                                                                                                    | ¥                                                                                                    |
| Návčtěvník (uživatel) označení<br>údajů, se zpracováním svých o<br>Tyto údaje jeou poskymuty pre<br>novinek a nabídek uživateli, za<br>strany uživatele kdykoliv odvol<br>Pro provedení změn zadejte Vaš<br>                                             | m tohoto pole výslovně posky<br>sobních údajů chránkných vý<br>o čely zajištění služeb, které<br>předpokladu, že zaslišní tako<br>lat.<br>je heslo do systému:                                  | rtuje svůj souhlas ve smys<br>še uvedeným zákonem a<br>poskytují tyto stránky uživ<br>výchto novínek a nabídel                                                        | u zákona č. 101/2000 Sb.,<br>soskysnutých na těchto wa<br>ateli a případně pro autor<br>bude užívatel požadovat.                                                               | o odrana fo odbinich<br>bolyćn srzinkaćn.<br>vatické zasiliáni<br>Tento souhlas ize ze                                                                                                    |
| Změna hesla do systému:                                                                                                    |                                                                                                    |                                                                                                    |                                                                                                    |                                                                                                    |
| Vaše stávající heslo není dost dlou                                                                                                    | hé. Pro účast v dražbe dle zá                                                                                                    | kona 26/2000 Sb. si musik                                                                                                    | i heslo změnit vyplněním i                                                                                                    | nåsledujících kolonek.                                                                                                    |
| Nové hesto                                                                                                    |                                                                                                    |                                                                                                    |                                                                                                    |                                                                                                    |
| Hore near 20040                                                                                                    |                                                                                                    |                                                                                                    |                                                                                                    |                                                                                                    |
|                                                                                                    |                                                                                                    |                                                                                                    |                                                                                                    |                                                                                                    |

Nahoře na obrazovce Vám systém sdělí, že Váš profil byl uložen a můžete přejít na detail (kartu) dražby.

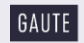

AUKCEMAJETKU.ONLINE GAUTE VEREJNEDRAZBY.CZ

| Veřejné dražby.cz        | × Veřejné dražby        | .a X                    | +                             |                                                         |                                              |                         |       |             | -        | 0     | × |
|--------------------------|-------------------------|-------------------------|-------------------------------|---------------------------------------------------------|----------------------------------------------|-------------------------|-------|-------------|----------|-------|---|
| 🗲 🖲 🕲 🛛 aukce.testni     | .cz/?s=profil&msg=prf&a | areturn=1511            |                               |                                                         | 9. Hledat                                    | â I                     | P P   | 合自          | •        | Q     | = |
| ] Veřejné dražby.cz 🍛 RA | YNET CRM - gaute 门 Goog | le 🚵 Překladač Goog     | le 🎽 Veřejný rejstřík a Sbírk | 🗌 Mapy Google 🤔 Mapy.cz 🛛                               | ISIR O <sub>2</sub> E-mail   O2 Active ? Cze | ch Gerila Shop s.r.o. 🧧 | eWRC- | results.com | Aukce te | estní | 6 |
|                          | GAUTE                   | AUKCEMA<br>VEREJNEDRAZE | JETKU <b>•ONLINE</b><br>BYCZ  | E                                                       | VYHLED                                       | AT                      | ٩     |             |          |       |   |
|                          | DOMŮ AU                 | KCE - DRAŽBY            | CHCI PRODAT REFE              | ERENCE REALITNÍ KAN                                     | CELÁŘ KONTAKT ODI                            | HLÁSIT                  |       |             |          |       |   |
|                          |                         |                         | Profil byl ulože              | en. Přejděte zpět na kartu                              | dražby ZDE                                   |                         |       |             |          |       |   |
|                          | ÚPRAVA PI               | ROFILU                  |                               |                                                         | 1                                            |                         |       |             |          |       |   |
|                          | Uživatelské jm          | éno pokus73             |                               |                                                         |                                              |                         |       |             |          |       |   |
|                          | Osoba*                  | Fyzická                 | O Právnická                   |                                                         |                                              |                         |       |             |          |       |   |
|                          | Jméno*                  | Jan                     |                               | Název firmy                                             |                                              |                         |       |             |          |       |   |
|                          | Příjmení*               | Novák                   |                               | IČ                                                      |                                              |                         |       |             |          |       |   |
|                          | Telefon*                | 541213390               |                               | DIČ<br>Osoba jednající za p                             | rávnickou osobu                              |                         |       |             |          |       |   |
|                          | Telefoltz               |                         |                               | <ul> <li>jako statutal</li> <li>na základě p</li> </ul> | olné moci                                    |                         |       |             |          |       |   |
|                          | Email*                  | jannovak@g              | gaute.cz                      | Ulice, č.p./č.or.*                                      | Lidická 26                                   | 1                       |       |             |          |       |   |
|                          | Mám zájem být           | informován o nový       | ich aukcich mailem.           | Město*                                                  | Brno                                         | 1                       |       |             |          |       |   |
|                          |                         |                         |                               | 1000                                                    | 12000104220                                  | =                       |       |             |          |       |   |

### 4. Žádost o zápis do seznamu účastníků dražby.

Pro účast v dražbě musíte elektronicky žádat o zápis do seznamu účastníků dražby. Po přihlášení na detailu Vaší dražby se na oranžovém pozadí objeví nápis: Pro účast v této dražbě je třeba požádat o zápis do seznamu účastníků dražby. Žádejte zde. Klikněte na nápis Žádejte zde.

| A roam adder priter                  | لك يعجا                                                                     |                 |                                           | NA MAPĚ |
|--------------------------------------|-----------------------------------------------------------------------------|-----------------|-------------------------------------------|---------|
| Aukce                                | Dražba dobrovolná -<br>elektronická                                         |                 |                                           |         |
| Vyřizuje                             |                                                                             |                 |                                           |         |
| Email                                |                                                                             |                 | TECT 7 VD                                 |         |
| Telefon                              | 541213390                                                                   |                 | IESI7, VD                                 |         |
| Začátek                              | 23.10.2015 15:05:00                                                         |                 |                                           |         |
| Doba do zahájení                     | 6 minut 53 sekund                                                           |                 |                                           |         |
| Aktuální čas                         | 23.10.2015 14:58:13                                                         |                 | 11                                        |         |
| Konec                                | 23.10.2015 15:15:00                                                         |                 | nereagujte prosim                         |         |
| Zbývá                                | 16 minut 47 sekund                                                          |                 |                                           |         |
| Min. příhoz                          | 5 000 Kč                                                                    |                 |                                           |         |
| Nejnižší podání<br>(Vyvolávací cena) | 100 000 Kč                                                                  |                 |                                           |         |
| Aktuální cena                        | 100 000 Kč                                                                  |                 |                                           |         |
| Dražební jistota                     | 🛈 20 000 Kč                                                                 |                 |                                           |         |
| Upozornění                           | Toto není elektronická<br>aukce, ale veřejná dražba<br>dle zák. 26/2000 Sb. | TEST 7, VD      |                                           |         |
| Kategorie energetické<br>náročnosti: | G - Mimořádně<br>nehospodárná                                               |                 |                                           |         |
| Obnov<br>Kliknutím na tento box p    | vení za 2 s<br><del>rovedete manuální obnovení</del>                        |                 |                                           |         |
| Pro účast v této dražt               | oē je třeba požádat o zápis (                                               | do seznamu úča: | stniků dražby. <mark>Žádejte zde</mark> . |         |

Otevře se Vám formulář s Vašimi údaji a dalšími informacemi. Pozorně zaškrtněte Vámi požadované možnosti, jako např. kdo chce koupit předmět dražby, zda např. zastupujete firmu jako statutární zástupce nebo na

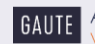

základě plné moci, zda uplatňujete předkupní právo atd. Případné chyby Vám mohou zkomplikovat účast v dražbě! Stiskněte tlačítko Odeslat.

| GAUTE           | AUKCEMAJETKU.ON                     | LINE                   | VYHLEDAT                | Q |
|-----------------|-------------------------------------|------------------------|-------------------------|---|
| DOMŮ AU         | CHCI PRODAT                         | REFERENCE REALITNÍ KA  | NCELÁŘ KONTAKT ODHLÁSIT |   |
|                 |                                     |                        |                         |   |
| Žádost o zá     | pis do seznamu účastníl             | ků dražby.             |                         |   |
| Předmět draž    | by chci nabýt (koupit) jako:        |                        |                         |   |
| Iedna fyzická   | osoba                               | O Právnická osoba (f   | irma)                   |   |
| O Manželé do :  | společného jmění (dve fyzické osoby | ) O Vice osob do spolu | ivlastnictví            |   |
| 🗆 Uplatňuji pře | dkupní právo k předmětu dražby      |                        |                         |   |
| Jméno*          | Jan                                 | Ulice, č.p./č.or.*     | Lidická 2006/26         |   |
| Příjmení*       | Novák                               | Město*                 | Brno                    |   |
| Talafant        | 541012200                           | PSČ*                   | 60200                   |   |
| Telefon 2       | 341213350                           | Stát*                  | Ceská republika v       |   |
| TCICION 2       |                                     |                        |                         |   |
| Email*          | novak@gaute.cz                      |                        |                         |   |
|                 |                                     |                        |                         |   |
| Odesiat         |                                     |                        |                         |   |
|                 |                                     |                        |                         |   |
|                 |                                     |                        |                         |   |
|                 |                                     |                        |                         |   |

Vaše žádost o zápis do seznamu účastníků dražby nám byla elektronicky odeslána! Jako potvrzení se Vám otevře obrazovka, kde uvidíte text našeho e-mailu s dalšími pokyny, který Vám byl právě odeslán. Předmět emailu se jmenuje "........Potvrzení přijetí žádosti o zápis do seznamu účastníků dražby (A ... ) a pokyny k platbě. V tomto e-mailu naleznete další pokyny, jak si vytisknout, podepsat a doručit k nám listiny nutné pro účast v dražbě.

|                                                                                                    | Přejděte zpět na kar                                                                                                    | rtu dražby <u>ZDE</u>                                                                                                    |                                                                                                    |                        |
|----------------------------------------------------------------------------------------------------|----------------------------------------------------------------------------------------------------|----------------------------------------------------------------------------------------------------|----------------------------------------------------------------------------------------------------|------------------------|
| Žádost o zápis do seznamu                                                                                                    | účastníků dražby.                                                                                                    |                                                                                                    |                                                                                                    |                        |
| Vaše žádost o zápis do seznamu účestníh<br>zasilány podrobnosti týkajíci se účasti v té<br>našim makiéřem. Po spinění povinnosti<br>prohlášení účastníka dražby atd.) budete<br>informování prostřednictvím elektronick<br>vyhlášce, které Vám byly také zaslány. V  | tů dražby byla odeslána dražebníko<br>ito elektronické dražbé, tzn. zejmén<br>vpjívajícich ze zákona 26/2000 Sb.<br>zapsání do seznamu účastníků dra<br>é pošty (email). Níže jsou zobrazeny<br>případé potiží volejte 541213390.               | oví. Na Vámi uvedenou adresu e<br>na jak dále postupovat atd. V uvv<br>(prokázání totožnosti, jolšení d<br>ažby s oprávněním činit podání (<br>y pokyny k platbě dražební jistot                                                                                       | lektronické pošty (email) Vám byl<br>idené věci můžete být také konta<br>ražební Jistovy, podpisu čestného<br>(dražit). O tomto kroku budete<br>y dle požadavků uvedených v dra                                     | y<br>ktováni<br>ižební |
| Dobrý den,<br>na základě Vaší žádosti o záp<br>výzvu k platbě dražební jistor<br>Informace jak řádně splnit                                                                                                    | vis do seznamu účastníků dražby<br>ty.<br><b>všechny zákonem dané podm</b>                                                                                                    | y A1511 Vám tímto zasiláme v<br>nínky pro Vaši účast v této c                                                                                                    | r příloze emailu pokyny a<br><b>tražbě naleznete v</b>                                                                                                    |                        |
| souboru, který je přílohou<br>Dražební jistotu můžete uhr<br>39509998/2700 vedený u br<br>byla označena příslůsným va<br>zahraníč (bankovni účet mi<br>(plátec UNI) tak, aby na naš<br>označena příslušnou inform<br>do zahranič (bankovní účet n<br>(příjemce BEN). | emailu: "Jak postupovat - zápi<br>sdít dle pokynů uvedených v dra<br>drabilním a specífickým symbole<br>no čRi nastavte prosím úhradu u<br>účet dorazila přesná časta uve<br>sa (pro příjemce, přesně dle této<br>mimo ČR), budou veškeré banko | is do seznamu účastníků dr<br>vžební vyhlášce, nejlépe přev<br>and Slovakia, a.s. je nezbytní<br>av přesně dle této výzvy! Při j<br>veškerých poplatků za meziná<br>dená níče. je nezbytné, aby př<br>v výzvy! V případě, že Vám buo<br>vvní poplatky za platbu do zař | ažby".<br>Jdem na náš účet číslo<br>Jabba dražební jistoty<br>Jlatbě dražební jistoty ze<br>irodní platbu k Vaší tíži<br>latba dražební jistoty byla<br>je dražební jistota vracena<br>nraničí účtovány k Vaší tíži |                        |
| Parametry platby z ČR/                                                                                                    | National payment parame                                                                                                    | eters:                                                                                                    |                                                                                                    |                        |
| Částka, EO O                                                                                                    | 00 KČ                                                                                                    |                                                                                                    |                                                                                                    |                        |
| Castka, 300                                                                                                    | oo ne                                                                                                    |                                                                                                    |                                                                                                    |                        |

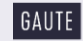

# 5. Zápis do seznamu účastníků dražby.

Po odeslání Vaší elektronické žádosti o zápis do seznamu účastníků dražby k nám musíte provést následující úkony:

- Doručit k nám Vámi podepsané listiny, které jsou přílohou e-mailu, který jste obdrželi s názvem "......Potvrzení přijetí žádosti o zápis do seznamu účastníků dražby (A ... ) a pokyny k platbě. V tomto mailu naleznete i návod jak to učinit, příloha e-mailu se jmenuje: "Jak postupovat – zápis do seznamu účastníků dražby."
- Uhradit dražební jistotu, postup, jak to učinit, naleznete také ve shora uvedeném e-mailu, případně v dražební vyhlášce.

Poté, kdy splníte oba předchozí body, budete zapsáni do seznamu účastníků dražby. O této skutečnosti budete informováni e-mailem. Také po přihlášení uvidíte tuto skutečnost na detailu (kartě) Vaší dražby).

| Aktuální čas                                 | 23.10.2015 15:27:42                                                         |                                                                                                    |  |
|----------------------------------------------|-----------------------------------------------------------------------------|----------------------------------------------------------------------------------------------------|--|
| Konec                                        | 23.10.2015 15:40:00                                                         | nereaguite prosím                                                                                                    |  |
| Zbývá                                        | 12 minut 18 sekund                                                          | the conductor by country                                                                                                    |  |
| Min. příhoz                                  | 5 000 Kč                                                                    |                                                                                                    |  |
| Nejnižší podání<br>(Vyvolávací cena)         | 100 000 Kč                                                                  |                                                                                                    |  |
| Aktuální cena                                | 100 000 Kč                                                                  |                                                                                                    |  |
| Dražební jistota                             | 🕒 20 000 Kč                                                                 |                                                                                                    |  |
| Upozornění                                   | Toto není elektronická<br>aukce, ale veřejná dražba<br>dle zák. 26/2000 Sb. | 1077, VD                                                                                                    |  |
| Kategorie energetické<br>náročnosti:         | G - Mimořádně<br>nehospodárná                                               | and the second second se |  |
| Byl jste zapsén(a) do t                      | eznamu účastníků dražby. P<br>o JAN (20). Pro tuto dr.                      | Po sahájení dražby můžete činit podání (příbozy).<br>ražbu Vám bylo přiděleno dražební číslo: 458457                                                                                                    |  |
|                                              |                                                                             |                                                                                                    |  |
| Popis:                                       |                                                                             |                                                                                                    |  |
| Probíhá test aplikace<br>Děkujeme Administra | Nereagujte prosim.<br>itor.                                                 |                                                                                                    |  |
|                                              |                                                                             |                                                                                                    |  |

#### Nyní jste splnili veškeré náležitosti a můžete čekat na zahájení dražby.

## 6. Průběh dražby, činění podání (nabídek).

Pro činění podání (nabídek) ve vlastní dražbě musíte být zapsáni do seznamu účastníků dražby (viz. předchozí body) a přihlášeni do dražebního systému. Čas zahájení dražby můžete mimo jiné vidět na detailu (kartě) dražby.

Po přihlášení Vám dražební systém náhodně přidělí dražební číslo pouze pro tuto dražbu. Tímto číslem budou identifikovány Vaše nabídky. Tuto informaci uvidíte po přihlášení na detailu (kartě) Vaší dražby.

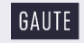

Dražba je zahájena vyvoláním (oznámením) licitátora. Po zahájení dražby na kartě dražby mimo jiné naleznete:

- čas zbývající do ukončení dražby, je označen "zbývá:" •
- informaci o tom, že jste přihlášen (a)
- okno pro vepisování podání (příhozů)
- okno zobrazující pokyny licitátora (červené písmo) a akceptovaná podání (příhozy) účastníků (černé • písmo)

Pokud nikdo z účastníků nenabídne ani nejnižší podání, nebude toto snižováno a licitátor dražbu ukončí, což předem oznámí.

| Zbývá                                                                                    | 6 dnú 18 hodin 55 minut 59                                                                        |                                                                                                    | 1 |
|------------------------------------------------------------------------------------------|---------------------------------------------------------------------------------------------------|----------------------------------------------------------------------------------------------------|---|
| Min příhoz                                                                               | sekuna<br>10.000 Kč                                                                               |                                                                                                    |   |
| Nejnižší podání<br>(Vyvolávací cena)                                                     | 100 000 Kč                                                                                        |                                                                                                    |   |
| Aktuální cena                                                                            | 120 000 Kč                                                                                        |                                                                                                    |   |
| Dražební jistota                                                                         | 0 50 000 Kč                                                                                       |                                                                                                    |   |
| Upozornění                                                                               | Toto není elektronická<br>aukce, ale veřejná dražba<br>dle zák. 26/2000 Sb.                       | ND 4,96                                                                                                    |   |
| Obnov<br><u>Kiiknutim na tento box p</u>                                                 | vení za 5 s<br>rovedete manuální obnovení                                                         |                                                                                                    |   |
| Jste přihlášen(a) jak                                                                    | o pokus73 (4444). Pro tut                                                                         | o dražbu Vám bylo přiděleno dražební číslo: 669587                                                                                                    |   |
|                                                                                          | Provést podání! Vepište nabíze                                                                    | enou částku a stiskněte tlačítko.                                                                                                    |   |
|                                                                                          |                                                                                                   |                                                                                                    |   |
| 12.11.2015 16:52:17 Už<br>Licitátor: 12.11.2015 1<br>zjištěnou cenu předm<br>svá podání. | ivatei (659587) provedl podání<br>6:01:00 Vážení účastníci draži<br>ětu dražby a popis dalších sk | Částkou 12000 KC<br>V stato dražba 2. A1511 je zahájena. Označení předmětu dražby, odhadnutou -<br>utečností naleznete v dražební vyhlášce zveřejněné na této stránce. Můžete činit |   |
| Popis:                                                                                   |                                                                                                   |                                                                                                    |   |
| Test 12.11.2015                                                                          |                                                                                                   |                                                                                                    |   |
|                                                                                          |                                                                                                   |                                                                                                    |   |
|                                                                                          |                                                                                                   |                                                                                                    |   |

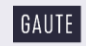

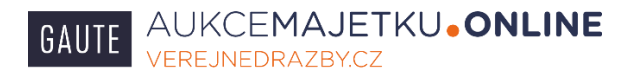

Pokud chcete učinit podání (příhoz), vepište nabízenou částku do okna pro vepisování podání (příhozů) a stiskněte tlačítko Provést podání.

| Aktuální čas                                                                               | 23.10.2015 15:36:11                                                         |                                                                                                    |
|--------------------------------------------------------------------------------------------|-----------------------------------------------------------------------------|----------------------------------------------------------------------------------------------------|
| Konec                                                                                      | 23.10.2015 15:40:00                                                         | nerezquite prosím                                                                                                    |
| Zbývá                                                                                      | 3 minut 49 sekund                                                           | nereagajte prosini                                                                                                    |
| Min. příhoz                                                                                | 5 000 Kč                                                                    |                                                                                                    |
| Nejnižší podání<br>(Vyvolávací cena)                                                       | 100 000 Kč                                                                  |                                                                                                    |
| Aktuální cena                                                                              | 100 000 Kč                                                                  |                                                                                                    |
| Dražební jistota                                                                           | 0 20 000 Kč                                                                 |                                                                                                    |
| Upozornění                                                                                 | Toto není elektronická<br>aukce, ale veřejná dražba<br>dle zák. 26/2000 Sb. | werten                                                                                                    |
| Kategorie energetické<br>náročnosti:                                                       | G - Mimořádně<br>nehospodárná                                               |                                                                                                    |
| Obnov<br><u>Kliknutím na tento box pr</u>                                                  | ení za 2 s<br>rovedete manuální obnovení                                    |                                                                                                    |
| Byl jste zapsán(a) do s                                                                    | eznamu účastníků dražby. I                                                  | Po zahájení dražby můžete činit podání (příhozy).                                                                                                    |
| Iste přihlášen(a) jak                                                                      | ANY (20) Protuto d                                                          | ražbu Vám bylo přiděleno dražební číslo: 458457                                                                                                    |
| 110000                                                                                     | Drauhat nadáníl Vastina a                                                   | akienen žiedu a atalu že aležidu                                                                                                    |
| 110000                                                                                     | I Tovest pousing vepisters                                                  | auzerioù castila a suskriete dacitiko.                                                                                                    |
| 23.10.2015 15:30:31 Uzi<br>Licitátor: 23.10.2015 1<br>zjištěnou cenu předmi<br>svá podání. | vatel (77857 dl podár<br>5:30:00 Váte podíci dra<br>ětu dražby a dalších s  | ní částkou 100 000 Kč<br>žby, tato dražba č. A1718 je zahájena. Označení předmětu dražby, odhadnutou -<br>ikutečností naleznete v dražební vyhlášce zveřejněné na této stránce. Můžete činit |
|                                                                                            |                                                                             |                                                                                                    |
| Popis:                                                                                     | Nereagujte prosim.                                                          |                                                                                                    |

Systém se Vás ještě jednou dotáže, zda chcete provést podání v této výši, podání můžete potvrdit nebo zrušit. V případě, že by Vaše podání nebylo dostatečně vysoké a neodpovídalo by minimálnímu požadovanému příhozu, systém Vás na to také upozorní.

| Akudini čes 23.10.2015 15.07.00<br>Kone 23.10.2015 15.80.00<br>Zbýsk Zmiru Stashuni<br>Min. příkoz 5000 K2<br>Nejniší podari<br>Akudini cem 100.000 K2<br>Akudini cem 100.000 K2<br>Tozo neni elistronická<br>Uppoznimi i akker, die vejní dodba                                                                                                    |  |
|----------------------------------------------------------------------------------------------------|--|
| Actegorie energetički (G. 1. škrajača)     wara       Actegorie energetički (G. 1. škrajača)     Potvrđe prošim odeslání podání ve výši:       Matemia energetička (G. 1. škrajača)     Potvrđe proším odeslání podání ve výši:       Byjete zapiských de seznemu kt     Potvrđe proším odeslání podání ve výši:       Byjete zapiských de seznemu kt     Potvrđe proším odeslání podání ve výši:       10000     Provetí       20000     Provetí       20100101     Száradí (G. 1. škrajača)       20100101     Száradí (G. 1. škrajača)       20100101     Száradí (G. 1. škrajača)       20100101     Száradí (G. 1. škrajača)       20100101     Száradí (G. 1. škrajača)       20100101     Száradí (G. 1. škrajača)       20100101     Száradí (G. 1. škrajača)       20100101     Száradí (G. 1. škrajača)       2010101     Száradí (G. 1. škrajača)       2010101     Száradí (G. 1. škrajača)       2010101     Száradí (G. 1. škrajača)       2010101     Száradí (G. 1. škrajača)       2010101     Száradí (G. 1. škrajača)       2010101     Száradí (G. 1. škrajača)       2010101     Száradí (G. 1. škrajača)       2010101     Száradí (G. 1. škrajača)       2010101     Száradí (G. 1. škrajača)       2010101     Száradí (G. 1. škrajača)       2010101     Száradí (G. |  |
| Probřík rest splikace. Nereaguje protim:<br>Děkujeme Administrator.                                                                                                    |  |

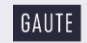

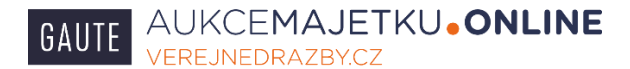

| Doba do zahájení Dražba již zač                                          |                                                                                                    | ^                                     |
|--------------------------------------------------------------------------|----------------------------------------------------------------------------------------------------|---------------------------------------|
| Aktuální čas 12.11.2015 10                                               | 3433                                                                                                    |                                       |
| Konec 19.11.2015.1                                                       | 149:00 nereagujte prosim                                                                                                    |                                       |
| Zbývá 6 dni 19 hodi                                                      |                                                                                                    |                                       |
| Min. příhoz 10 000 Kč                                                    |                                                                                                    |                                       |
| (Vyvolávací cena)                                                        |                                                                                                    |                                       |
| Aktuální cena 100 000 Kč                                                 |                                                                                                    |                                       |
| Dražební jistota 🛛 💿 50 000 Kč                                           |                                                                                                    |                                       |
| Toto není ele                                                            | tronická                                                                                                    |                                       |
| dle zák. 26/                                                             | x                                                                                                    |                                       |
|                                                                          | Odeclané podání poní doctatořně vycoké                                                                                                    |                                       |
| Obnovuji                                                                 | odesiane podani neni dostateche vysoke.                                                                                                    |                                       |
| Kiknutím na tento box provedete man                                      |                                                                                                    |                                       |
|                                                                          | Zavřít                                                                                                    |                                       |
| Byl jste zapsan(a) do seznamu uc.                                        |                                                                                                    |                                       |
| Jste přihlášen(a) jako pokus73                                           | o: 669587                                                                                                    |                                       |
| R0000 Provéet pode                                                       |                                                                                                    |                                       |
| Provescipous                                                             |                                                                                                    |                                       |
|                                                                          |                                                                                                    |                                       |
| Licitátor: 12.11.2015 16:01:00 Vážen<br>zijštěnou cenu předmětu dražby a | účastníci dražby, tato dražba č. A1511 je zahájena. Označení předmětu dražby, odhadnutou -<br>Jonis dalších skutečností naleznete v dražební vyblášce zveřejněné na této stránce. Můžete či | ait                                   |
| svá podání.                                                              |                                                                                                    |                                       |
|                                                                          |                                                                                                    |                                       |
|                                                                          |                                                                                                    |                                       |
|                                                                          |                                                                                                    |                                       |
|                                                                          |                                                                                                    |                                       |
|                                                                          |                                                                                                    |                                       |
|                                                                          |                                                                                                    |                                       |
|                                                                          |                                                                                                    |                                       |
| Popis:                                                                   |                                                                                                    |                                       |
|                                                                          |                                                                                                    | · · · · · · · · · · · · · · · · · · · |

Pokud bylo Vaše podání korektně zaznamenáno systémem, uvidíte ho v okně zobrazujícím pokyny licitátora (červené písmo) a akceptovaná podání (příhozy) Vás a ostatních účastníků (černé písmo).

| Zbývá                                | 6 dnū 18 hodin 55 minut 59<br>sekund                                        |                                                                                   |  |
|--------------------------------------|-----------------------------------------------------------------------------|-----------------------------------------------------------------------------------|--|
| Min. příhoz                          | 10 000 Kč                                                                   |                                                                                   |  |
| Nejnižší podání<br>(Vyvolávací cena) | 100 000 Kč                                                                  |                                                                                   |  |
| Aktuální cena                        | 120 000 Kč                                                                  |                                                                                   |  |
| Dražební jistota                     | 0 50 000 Kč                                                                 |                                                                                   |  |
| Upozornění                           | Toto není elektronická<br>aukce. ale veřejná dražba<br>dle zák. 26/2000 Sb. | TBET 2, 50<br>semple sent                                                         |  |
| Obnov<br>Kliknutím na tento box p    | vení za 5 s<br>provedete manuální obnovení                                  |                                                                                   |  |
| Jste přihlášen(a) jak                | to pokus73 (4444). Pro tut                                                  | to dražbu Vám bylo přiděleno dražební číslo: 669587                               |  |
|                                      | Provést podání! Vepište nabíze                                              | enou částku a stiskněte tlačítko.                                                 |  |
| zjištěnou cenu předm<br>svá podání.  | iētu dražby a popis dalších sk                                              | uutečností naleznete v dražební vyhlášce zveřejněné na této stránce. Můžete činit |  |
| Popis:                               |                                                                             |                                                                                   |  |
| Test 12.11.2015                      |                                                                             |                                                                                   |  |
|                                      |                                                                             |                                                                                   |  |

Výše popsaným způsobem se draží stále dál od vyvolávací ceny směrem nahoru dle pokynů licitátora, který celou dražbu řídí.

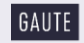

Před uplynutím doby, během které lze zvyšovat podání, tedy před ukončením dražby, se v okně zobrazujícím pokyny licitátora zobrazují následující výzvy a prohlášení.

- V okamžiku, kdy do uplynutí doby, během které lze činit podání, zbývají 3 minuty, je účastníkům dražby zobrazena výzva: Licitátor: (částka nejvyššího podání) Kč Poprvé pro účastníka dražby č. (číslo účastníka dražby)
- V okamžiku, kdy do uplynutí doby, během které lze činit podání, zbývají 2 minuty, je účastníkům dražby zobrazena výzva: Licitátor: (částka nejvyššího podání) Kč Podruhé pro účastníka dražby č. (číslo účastníka dražby)
- V okamžiku, kdy do uplynutí doby, během které lze činit podání, zbývá 1 minuta, je účastníkům dražby zobrazeno prohlášení: Licitátor: Neučiní-li někdo z přítomných účastníků dražby podání vyšší, než bylo podání naposled učiněné účastníkem dražby č.(číslo účastníka dražby), udělím mu příklep.
- V okamžiku, kdy uplyne doba, během, které lze činit podání, je účastníkům dražby zobrazena výzva Licitátor: (datum/čas/ částka nejvyššího podání) Kč Potřetí pro účastníka dražby č. (číslo účastníka dražby). Udělen příklep. Přijímání dalších podání je zastaveno (dražba ukončena). Cena dosažená vydražením (částka nejvyššího podání) Kč, Vydražitel: č. (číslo účastníka dražby). Licitátor udělí příklep a informaci o ukončení dražby zároveň odešle každému účastníkovi dražby na jeho adresu elektronické pošty.
- Je-li v posledních 5 minutách před uplynutím doby, během které lze činit podání (ukončením dražby), učiněno podání účastníkem dražby, posouvá se čas pro příjem dalších podání (prodlužuje se dražba) o 5 minut od okamžiku posledního podání, a to i opakovaně. Informaci o prodloužení dražby zároveň licitátor odešle každému účastníkovi dražby na jeho adresu elektronické pošty. Uplyne-li od posledního podání 5 minut, aniž by bylo učiněno další podání, příjem podání je zastaven a dražba je ukončena – viz. předchozí odstavec.
- V průběhu elektronické dražby provádí licitátor kontrolu dostupnosti adresy www.vereinedrazby.czve veřejné datové síti, prostřednictvím k tomu zřízené služby. V případě, že na základě sledování dostupnosti adresy ve veřejné datové síti bude prokazatelně doloženo omezení přístupu k elektronickému dražebnímu systému v délce přesahující 1 minutu, je licitátor povinen prodloužit dobu, během které lze činit podání (prodloužit dražbu), minimálně o 1 hodinu. O této skutečnosti licitátor informuje bez zbytečného odkladu každého účastníka dražby na jeho adresu elektronické pošty. Tato informace se zobrazí také v okně zobrazujícím pokyny licitátora.

# 7. Vydražitel

Vydražitel bude po dražbě kontaktován našimi pracovníky ve věci vyřízení příslušných formalit spojených s vítězstvím v dražbě.

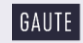

# 8. Minimální potřebná konfigurace počítače

Dražebník garantuje bezproblémový chod dražebního systému při splnění minimálně těchto technických požadavků, lze však předpokládat, že dražební systém bude fungovat i se staršími verzemi uvedených internetových prohlížečů. Minimální technické požadavky:

- Připojení k internetu •
- Internetové prohlížeče těchto verzí nebo vyšší: •

MozillaFirefox ver. 42

Google Chrome ver. 46

Jakýkoliv prohlížeč umožňující číst dokumenty ve formátu PDF (Portable Document Format), např. Adobe Reader

## 9. Řešení problémů

V případě jakýchkoliv problémů a nesrovnalostí volejte v pracovních dnech od 8:30 – 17:30 pracovníka, který má konkrétní dražbu na starosti, kontakty naleznete na detailu (kartě dražby) viz. bod 1. této příručky. V uvedeném čase můžete volat také na číslo +420541213390 – recepce společnosti GAUTE, a.s.

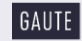